# Implementasi Zahir Accounting Versi 6 Pada Toko Besi Surya Jaya Bogor

Ayu Lestari Aryanto<sup>1</sup>, Sri Wasiyanti<sup>2</sup>, Kasmanto Miharja<sup>3</sup>

| Info Artikel                                                                 | ABSTRACT                                                                                                    |
|------------------------------------------------------------------------------|----------------------------------------------------------------------------------------------------|
| Diterima April 01, 2023<br>Revisi Juni 13, 2023<br>Terbit September 30, 2023 | In a company, financial reports have a very important role in order to reach<br>the quality of the company, to find out whether the financial position has<br>increased or decreased. Financial reports are also a tool for processing<br>company data related to accounting. This research uses a direct observation<br>method (observation) by directly observing financial transaction management<br>activities carried out using cash records which are then recapitulated                                                                                                    |
| <b>Keywords:</b><br>Accounting Data Processing<br>Zahir Accounting Version 6 | manually, an interview method to obtain some information regarding existing<br>problems in the company, a literature study method to strengthen the research<br>author. Surya Jaya Bogor Iron Shop is engaged in selling various building<br>materials. Currently, companies already carry out accounting records<br>manually, namely by writing and using Microsoft Excel, but manual recording<br>is still not able to speed up company performance and there are still many<br>obstacles that cause accounting records to disappear at any time. Therefore,<br>this research focuses on processing accounting data at the Surya Jaya Bogor<br>Iron Shop using the Zahir Accounting Version 6 Build 13 application which is<br>easy to use and understand so that it can form financial reports quickly and |

produce financial reports in accordance with financial accounting standards.

#### Identitas Penulis:

Ayu Lestari Aryanto<sup>1</sup>, Sri Wasiyanti<sup>2</sup>, Kasmanto Miharja<sup>3</sup> Universitas Bina Sarana Informatika Jl. Cilebut Raya Pesona Intiland, Kotamadya Bogor Email: ayudong15@gmail.com<sup>1</sup>, sri.siw@bsi.ac.id<sup>2</sup>, kasmanto.kmm@bsi.ac.id<sup>3</sup>

#### 1 PENDAHULUAN

Perkembangan teknologi informatika dari tahun ke tahun semakin pesat, secara otomatis menuntut segala bidang kegiatan untuk menggunakan sebuah sistem yang terkomputerisasi. Begitu pula dengan sistem akuntansi di suatu perusahaan baik perusahaan dagang maupun perusahaan jasa yang sebelumnya menggunakan sistem pencatatan secara manual saat ini memerlukan teknologi untuk membantu pengolahan data akuntansi agar lebih akurat dan tepat.

Didukung dengan pengetahuan informasi teknologi, maka pada bidang akuntansi dan teknologi informasi menciptakan berbagai macam software akuntansi, salah satunya yaitu Zahir Accounting. Toko Besi Surya Jaya Bogor merupakan suatu badan usaha yang bergerak dibidang usaha penjualan macam-macam bahan bangunan dan jasa pemotongan atau pemasangan seperti besi, triplek, gypsum dan lain-lain.

Dimana pada saat pencatatan transaksi sampai tahap penyusunan laporan keuangan seperti penjualan dan pembelian barang ini masih menggunakan metode manual dengan nota kontan yang kemudian dikumpulkan dan direkap untuk dibuat laporan keuangan sehingga perusahaan ini memiliki kesulitan dan sering terjadinya kehilangan hingga kesalahan dalam proses penyimpanan dan pencatatan data keuangan, untuk mendapatkan suatu perhitungan jumlah stok opname barang-barang yang masih tersedia sehingga membutuhkan waktu cukup lama.

Penggunaan pada akuntansi berbasis secara online menjadikan sebuah jawaban yang begitu tepat untuk solusi permasalahan yang ada di setiap perusahaan[1]. Dengan penggunaan aplikasi komputer akuntansi ini diharapkan pencatatan transaksi, analisis data dan penyusunan laporan keuangan menjadi lebih efektif dan efisien[2]. Dalam hal penyimpanan data di komputer menjadi lebih aman karena adanya fasilitas back up data dari aplikasi Zahir Accounting sehingga sewaktu-waktu jika terjadi kehilangan data tidak perlu khawatir karena cadangan data sudah ada[3]. Menjadi suatu alternatif proses akuntansi yang sudah terkomputerisasi dalam

pencatatan keuangan seperti software Zahir Accounting, sehingga lebih akurat, efektif dan efisien dalam laporan keuangan pada perusahaan tersebut[4]. Pemanfaatan software keuangan memiliki tujuan untuk memproses data keuangan dan menghasilkan informasi mengenai laporan keuangan yang akurat[5].

Zahir Accounting adalah sebuah program aplikasi akuntansi berbasis komputer yang dirancang sedemikian rupa sehingga dapat mempermudah accounting dalam mengolah data akuntansi sebuah perusahaan tertentu[6]. Dengan menggunakan program aplikasi akuntansi proses akuntansi dapat diringkas menjadi lebih singkat, karena beberapa proses pencatatan sudah secara otomatis dilakukan komputer (program)[7].

#### 2. METODE

Dalam penelitian ini, penulis mengumpulkan data dengan menggunakan tiga metode yakni wawancara, observasi dan studi pustaka. Wawancara dilakukan untuk menggali informasi mengenai proses pengolahan data keuangan pada Toko Besi Surya Jaya Bogor, Observasi dilakukan untuk mengetahui proses pencatatan keuangan yang terjadi di perusahaan dan studi pustaka digunakan untuk mendukung penelitian yang dilakukan.

#### 3. HASIL

Pada penelitian ini, dibahas pengolahan data akuntansi pada Toko Besi Surya Jaya Bogor dengan menggunakan *software* Zahir *Accounting* yang mulanya dilakukan pencatatan secara manual dimulai dari pengumpulan bukti transaksi, saldo awal, kemudian membuat jurnal umum, membuat jurnal khusus, membuat buku besar, neraca saldo kemudian membuat jurnal penyesuaian, neraca lajur sampai laporan keuangan yang meliputi laporan laba/rugi, laporan perubahan modal dan laporan neraca. Setelah itu dilakukan pencatatan secara terkomputerisasi dengan penggunaan *software* akuntansi yaitu Zahir *Accounting* yang dimulai dari setup data perusahaan, membuat daftar akun, membuat data master (*customer, vendor* dan karyawan), menginput saldo awal (saldo awal akun, saldo awal utang, saldo awal piutang dan saldo awal persediaan), menginput semua data transaksi-transaksi (penjualan, pembelian, pembayaran utang, persediaan), hingga dapat menganalisa laporan keuangan seperti rasio likuiditas, rasio profitabilitas dan rasio solvabilitas.

Pencatatan transaksi manual dan transaksi tools aplikasi :

|           | Tuber 1: Baileo                | 1 wai . | mun         |             |             |
|-----------|--------------------------------|---------|-------------|-------------|-------------|
| Kada Akun | Nama Alum                      |         | Saldo       | Awal        |             |
| KODE AKUN | Nama Akun                      |         | Debet (Rp)  | Kredit (Rp) |             |
| 110 - 20  | Kas                            | Rp      | 35.000.000  |             |             |
| 130 - 20  | Piutang Dagang                 | Rp      | 3.000.000   |             |             |
| 140 - 10  | Persediaan Barang Dagang       | Rp      | 92.135.000  |             |             |
| 170 - 20  | Bangunan                       | Rp      | 200.000.000 |             |             |
| 170 - 21  | Akumulasi Penyusutan Bangunan  |         |             | Rp          | 100.000.000 |
| 170 - 30  | Peralatan                      | Rp      | 10.000.000  |             |             |
| 170 - 31  | Akumulasi Penyusutan Peralatan |         |             | Rp          | 7.000.000   |
| 170 - 50  | Kendaraan                      | Rp      | 180.000.000 |             |             |
| 170 - 51  | Akumulasi Penyusutan Kendaraan |         |             | Rp          | 80.000.000  |
| 172 - 70  | Perlengkapan Toko              | Rp      | 1.500.000   |             |             |
| 210 - 20  | Hutang Dagang                  |         |             | Rp          | 11.000.000  |
| 310 - 20  | Modal Toko                     |         |             | Rp          | 323.635.000 |
|           | TOTAL                          | Rp      | 521.635.000 | Rp          | 521.635.000 |

Tabel 1 Saldo Awal Akun

a. Saldo Awal Akun

Sumber : (Toko Besi Surya Jaya, 2023)

Untuk mengisi saldo awal, klik **Setting >** lalu pilih **Saldo Awal >** kemudian klik > **Saldo Awal Akun**, setelah itu akan muncul gambar seperti berikut :

| Isilah saldo<br>Dalam mata | awal akun per ta<br>a uang sebenarny | nggal Tuesday, 28 February 2023<br>ya, setiap nilai harus positif, kecuali men | nang benar-be | nar bernilai neg | atif      |                    |    |
|----------------------------|--------------------------------------|--------------------------------------------------------------------------------|---------------|------------------|-----------|--------------------|----|
|                            |                                      |                                                                                | IDR           | Alias            | Cari Data |                    | Q, |
| Kode                       |                                      | Nama Akun                                                                      | Mata l        | Jang             |           | Saldo Awal (Valas) | 1  |
| 1                          | 110-20                               | Kas                                                                            |               |                  |           | 35,000,000.00      | )  |
| 1                          | 130-20                               | Piutang Dagang                                                                 |               |                  |           | 3,000,000.00       | )  |
| 1                          | 140-10                               | Persediaan Barang Dagang                                                       |               |                  |           | 92,135,000.00      | )  |
| 1                          | 170-20                               | Bangunan                                                                       |               |                  |           | 200,000,000.00     | )  |
| Nilai sebesa               | ar Rp 0.00 akan di                   | ialokasikan pada Akun sementara                                                |               |                  | Petunjuk  | Batal Dolv         |    |

## Sumber: Hasil Penelitian(2023)

Gambar 1. Saldo Awal Akun

b. Saldo Awal Hutang

Tabel 2. Saldo Awal Hutang

| Kode<br>Supplier | Nama Supplier    | Alamat                                   | No<br>Invoice | Jun | nlah Hutang |  |  |
|------------------|------------------|------------------------------------------|---------------|-----|-------------|--|--|
| V001             | UD. Harapan Jaya | Jl. Raya Citeureup No.15 Cibinong, Bogor | INV-03        | Rp  | 4.000.000   |  |  |
| V002             | PT. Pandu Utama  | Gunung Putri Sehati Desa Tlajung Udik    | INV-04        | Rp  | 7.000.000   |  |  |
|                  | TOTAL            |                                          |               |     |             |  |  |

Sumber : (Toko Besi Surya Jaya, 2023)

Untuk mengisi saldo awal hutang, klik **Setting** > lalu pilih **Saldo Awal** > klik **Saldo Awal Hutang** > klik **Baru** > kemudian **isi data** dengan sesuai, jika sudah di isi dengan sesuai kemudian klik > **Rekam**, lalu akan muncul daftar Saldo Awal Hutang yang sudah di input seperti gambar dibawah ini :

| Klasifikasi : Semua | ~          | Ca         | ri Data         |
|---------------------|------------|------------|-----------------|
| Nama Pemasok        | Tanggal    | No Invoice | Saldo Hutang    |
| UD. Harapan Jaya    | 28/02/2023 | INV-03     | Rp 4.000.000,00 |
| PT. Pandu Utama     | 28/02/2023 | INV-04     | Rp 7.000.000,00 |
|                     |            |            |                 |
|                     |            |            |                 |
|                     |            |            |                 |
|                     |            |            |                 |
|                     |            |            |                 |

Sumber: Hasil Penelitian(2023)

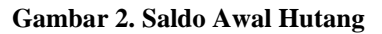

c. Saldo Awal Piutang

|          | raber 5. Saido Awar Flutalig |        |           |                |                 |  |  |  |  |  |  |
|----------|------------------------------|--------|-----------|----------------|-----------------|--|--|--|--|--|--|
| Kode     | Nama Customer                | Alamat | No        | lumlah Piutang |                 |  |  |  |  |  |  |
| Customer | Nama customer                | Alamat | Invoice   |                | Jullian Flutang |  |  |  |  |  |  |
| C001     | Ibu Siti                     | -      | INV-01    | Rp             | 2.000.000       |  |  |  |  |  |  |
| C002     | Bapak Yanto                  | -      | INV-02    | Rp             | 1.000.000       |  |  |  |  |  |  |
|          | тс                           | Rp     | 3.000.000 |                |                 |  |  |  |  |  |  |

Tabel 3. Saldo Awal Piutan

Sumber : (Toko Besi Surya Jaya, 2023)

Untuk mengisi saldo awal piutang, klik **Setting** > lalu pilih **Saldo Awal** > klik **Saldo Awal Piutang** > klik **Baru** > kemudian **isi data** dengan sesuai, jika sudah di isi dengan sesuai kemudian klik > **Rekam**, lalu akan muncul daftar Saldo Awal Piutang yang sudah di input seperti gambar dibawah ini:

Mengisi Saldo Awal Piutang Usaha

| Klasifikasi : | Semua |               | -          |            | Cari Data |                                | О, |
|---------------|-------|---------------|------------|------------|-----------|--------------------------------|----|
| Nama Pelang   | ggan  |               | Tanggal    | No Invoice |           | Saldo Piutang                  |    |
| Ibu Siti      |       |               | 28/02/2023 | INV-01     |           | Rp 2.000.000,00                |    |
| Bapak Yanto   |       |               | 28/02/2023 | INV-02     |           | Rp 1.000.000,00                |    |
|               |       |               |            |            |           |                                |    |
|               |       |               |            |            |           |                                |    |
|               |       |               |            |            |           |                                |    |
|               |       |               |            |            |           |                                |    |
|               |       |               |            |            |           |                                |    |
| _             |       |               |            |            | rotal :   | кр 3.000.000,00                |    |
| Ba <u>r</u> u | Èdit  | <u>H</u> apus |            |            |           | <u>P</u> etunjuk <u>T</u> utup |    |

Sumber: Hasil Penelitian(2023)

Gambar 3. Saldo Awal Piutang

d. Saldo Awal Persediaan

| KELOMPOK   | KODE   |                       |     |         |          |         |          |           |    | JUMLAH     |
|------------|--------|-----------------------|-----|---------|----------|---------|----------|-----------|----|------------|
| BARANG     |        | JENIS BARANG          | QTY | SATUAN  |          | HPP     | на       | ARGA JUAL |    | OTY & HPP  |
|            | BARANG |                       |     |         |          |         |          |           |    | 4          |
| Kuas       | K501   | Kuas 2 Topman         | 40  | Buah    | Rp       | 4.000   | Rp       | 6.000     | Rp | 160.000    |
|            | K502   | Kuas 2 1/2 Topman     | 40  | Buah    | Rp       | 5.000   | Rp       | 7.500     | Rp | 200.000    |
|            | K503   | Kuas 3 Topman         | 40  | Buah    | Rp       | 7.000   | Rp       | 9.000     | Rp | 280.000    |
| Triplek    | TP01   | Triplek 3 mm Albasia  | 25  | Lembar  | Rp       | 45.000  | Rp       | 50.000    | Rp | 1.125.000  |
|            | TP02   | Triplek 4 mm Albasia  | 25  | Lembar  | Rp       | 53.000  | Rp       | 55.000    | Rp | 1.325.000  |
|            | TP03   | Triplek 8 mm Albasia  | 10  | Lembar  | Rp       | 85.000  | Rp       | 90.000    | Rp | 850.000    |
|            | TP04   | Triplek 9 mm Albasia  | 10  | Lembar  | Rp       | 95.000  | Rp       | 100.000   | Rp | 950.000    |
|            | TP05   | Triplek 12 mm Albasia | 10  | Lembar  | Rp       | 145.000 | Rp       | 150.000   | Rp | 1.450.000  |
|            | TP06   | Triplek 15 mm Albasia | 10  | Lembar  | Rp       | 165.500 | Rp       | 170.000   | Rp | 1.655.000  |
|            | TP07   | Triplek 18 mm Albasia | 10  | Lembar  | Rp       | 185.000 | Rp       | 190.000   | Rp | 1.850.000  |
| Semen      | SMN01  | Semen Rajawali        | 100 | sak     | Rp       | 60.000  | Rp       | 63.000    | Rp | 6.000.000  |
|            | SMN02  | Semen Tigaroda        | 100 | sak     | Rp       | 63.000  | Rp       | 64.000    | Rp | 6.300.000  |
|            | SMN03  | Semen Dinamix         | 150 | sak     | Rp       | 60.000  | Rp       | 63.000    | Rp | 9.000.000  |
| Cat tembok | CT01   | Cat tembok vinilex    | 20  | kg      | Rp       | 118.500 | Rp       | 120.000   | Rp | 2.370.000  |
|            | CT02   | Cat tembok duluxe     | 20  | kg      | Rp       | 297.500 | Rp       | 300.000   | Rp | 5.950.000  |
| Halo       | HL01   | Holo 2 / 2x4 plafon   | 10  | Batang  | Rp       | 14.000  | Rp       | 15.000    | Rp | 140.000    |
|            | HL02   | Holo 4 / 4x4 plafon   | 10  | Batang  | Rp       | 23.000  | Rp       | 24.000    | Rp | 230.000    |
| Pipa       | PP01   | Pipa PVC AW 2         | 20  | Batang  | Rp       | 73.000  | Rp       | 75.000    | Rp | 1.460.000  |
|            | PP02   | Pipa PVC AW 3         | 20  | Batang  | Rp       | 208,500 | Rp       | 210.000   | Rp | 4.170.000  |
|            | PP03   | Pipa PVC AW 4         | 20  | Batang  | Rp       | 283.500 | Rp       | 285.000   | Rp | 5.670.000  |
| Paku       | PK01   | Paku 2 cm             | 20  | kg      | Rp       | 15.000  | Rp       | 20.000    | Rp | 300.000    |
|            | PK02   | Paku 5 cm             | 20  | kg      | Rp       | 15.000  | Rp       | 20.000    | Rp | 300.000    |
|            | PK03   | Paku 7 cm             | 20  | kg      | Rp       | 15.000  | Rp       | 20.000    | Rp | 300.000    |
|            | PK04   | Paku beton            | 10  | dus     | Rp       | 15.000  | Rp       | 20.000    | Rp | 150.000    |
|            | PK05   | Paku payung           | 10  | dus     | Rp       | 4.000   | Rp       | 5.000     | Rp | 40.000     |
| Besi       | B501   | Besi 10 mm ulir       | 50  | Batang  | Rp       | 63.000  | Rp       | 65.000    | Rp | 3.150.000  |
|            | B502   | Besi 13 mm ulir       | 50  | Batang  | Rp       | 130,000 | Rp       | 132.000   | Rp | 6.500.000  |
| Kaso       | K001   | Kaso                  | 10  | Batang  | Rp       | 178.000 | Rp       | 180.000   | Rp | 1.780.000  |
|            | K002   | Kaso 5/10             | 20  | Batang  | Rp       | 145.000 | Rp       | 150.000   | Rp | 2.900.000  |
|            | K003   | Kaso 6/12             | 20  | Batang  | Rp       | 220.000 | Rp       | 225.000   | Rp | 4.400.000  |
| Meteran    | MT01   | Meteran               | 20  | Buah    | Rp       | 48.000  | Rp       | 50.000    | Rp | 960.000    |
| Cangkul    | CG01   | Cangkul 20 x 25       | 10  | Buah    | Rp       | 55.000  | Rp       | 60.000    | Rp | 550.000    |
|            | CGO2   | Cangkul 30 x 25       | 10  | Buah    | Rp       | 65.000  | Rp       | 70.000    | Rp | 650.000    |
| Sekop      | SKP01  | Sekop 2 cm            | 10  | dus     | Rp       | 93.000  | Rp       | 95.000    | Rp | 930.000    |
|            | SKP02  | Sekop 3 cm            | 10  | dus     | Rp       | 98.000  | Rp       | 100.000   | Rp | 980.000    |
| Keramik    | KR01   | Keramik 20 x 20       | 20  | dus     | Rp       | 88.000  | Rp       | 90.000    | Rp | 1.760.000  |
|            | KB02   | Keramik 40 x 40       | 20  | dus     | Bp       | 98.000  | Bp       | 100.000   | Bp | 1.960.000  |
| Batu Bata  |        |                       |     |         | <u> </u> |         | <u> </u> |           |    |            |
| Merah      | BM01   | Batu Bata Merah       | 50  | Buah    | Rp       | 1.000   | Rp       | 2.000     | Rp | 50.000     |
| Alderon    | AD01   | Alderon 3 x 80        | 20  | Lembar  | Rp       | 155.000 | Rp       | 160.000   | Rp | 3.100.000  |
|            | AD02   | Alderon 4 x 80        | 20  | Lembar  | Rp       | 155.000 | Rp       | 160.000   | Rp | 3.100.000  |
|            | AD03   | Alderon 6 x 80        | 20  | Lembar  | Rp       | 155.000 | Rp       | 160.000   | Rp | 3.100.000  |
| Pasir      | PB01   | Pasir Bangka          | 12  | Pick up | Rp       | 320.000 | Rp       | 350.000   | Rp | 3.840.000  |
| Amplas     | AP01   | Amplas                | 50  | dus     | Rp       | 4.000   | Rp       | 5.000     | Rp | 200.000    |
|            |        | •                     | TOT | AL      |          |         |          |           | Rp | 92.135.000 |

Tabel 4. Saldo Awal Persediaan

Sumber : (Toko Besi Surya Jaya, 2023)

Untuk mengisi saldo awal persediaan, klik **Setting** > Lalu pilih **Saldo Awal** > klik **Saldo Awal Persediaan** > klik **Baru** > kemudian **isi data** dengan sesuai, jika ingin menambah saldo awal persediaan lakukan dengan cara yang sama dan pastikan dengan teliti sehingga persediaan dapat terinput semua, kemudian akan masuk daftar saldo awal persediaan seperti gambar berikut :

|             |                      | I           | Alias  | <u>G</u> udang | <u>C</u> ari F <u>i</u> lter |
|-------------|----------------------|-------------|--------|----------------|------------------------------|
| Kode Barang | Nama Barang          | Gudang      | Jumlah | Harga Pokok    | Total Nilai                  |
| KS01        | Kuas 2 Topman        | Head Quarte | 40,0   | 4.000,0        | Rp 160.000,00                |
| KS02        | Kuas 2 1/2 Topman    | Head Quarte | 40,0   | 5.000,0        | Rp 200.000,00                |
| KS03        | Kuas 3 Topman        | Head Quarte | 40,0   | 7.000,0        | Rp 280.000,00                |
| TP01        | Triplek 3 mm Albasia | Head Quarte | 25,0   | 45.000,0       | Rp 1.125.000,00              |
| TP02        | Triplek 4 mm Albasia | Head Quarte | 25,0   | 53.000,0       | Rp 1.325.000,00              |
| ТРОЗ        | Triplek 8 mm Albasia | Head Quarte | 10,0   | 85.000,0       | Rp 850.000,00                |
| TP04        | Triplek 9 mm Albasia | Head Quarte | 10,0   | 95.000,0       | Rp 950.000,00                |
|             |                      |             |        |                |                              |
|             |                      |             |        | Total :        | Rp 92.135.000,00             |

### Sumber: Hasil Penelitian(2023)

Gambar 4. Saldo Awal Persediaan

- e. Input Data Transaksi
  - 1) Transaksi Penjualan

Data transaksi tanggal 01 Maret 2023

| Transa                                        | Transaksi :                                           |                                    |  |  |  |  |  |  |  |
|-----------------------------------------------|-------------------------------------------------------|------------------------------------|--|--|--|--|--|--|--|
| Penjualan secara tunai atas nama Bapak Dedi : |                                                       |                                    |  |  |  |  |  |  |  |
| a)                                            | Amplas                                                | @ 5 dus (x) Rp. 5.000 = Rp. 25.000 |  |  |  |  |  |  |  |
| b)                                            | Paku 5 cm                                             | @ 3 kg (x) Rp. 20.000 = Rp. 60.000 |  |  |  |  |  |  |  |
| c)                                            | c) Semen Dinamix @ 2 sak (x) Rp. 63.000 = Rp. 126.000 |                                    |  |  |  |  |  |  |  |
| Dengan                                        | Dengan total penjualan sebesar Rp. 211.000            |                                    |  |  |  |  |  |  |  |

## Penyelesaian :

Pilih modul **Penjualan** kemudian > klik *Invoice* **Penjualan** selanjutnya > Isi data sesuai dengan bukti transaksi tersebut > centang kolom **Tunai** > jika sudah sesuai klik **Rekam**.

| Penjualan<br>Nama Pelanggan :<br>Bapak Dedi<br>Keluar dari Gudang :<br>Head Quarter |                | No. Faktur :<br>FPJ - 01<br>Keterangan :<br>Penjualan, Bapak | Nomor SO. :<br>E<br>Dedi | Tanggal Fak<br>01/03/23 | tur : Mata U<br>1271 IDR | lang : |           |                  | Inclusive Tax                   | DO<br>Jasa<br>Tunai |
|-------------------------------------------------------------------------------------|----------------|--------------------------------------------------------------|--------------------------|-------------------------|--------------------------|--------|-----------|------------------|---------------------------------|---------------------|
| No. Barang                                                                          | De             | skripsi Barang                                               |                          | Di Kirim                | Di Order                 | Satuan | Harga     | Disc (%.)        | Total Pjk                       | doL                 |
| AP01                                                                                | An             | nplas                                                        |                          | 5                       |                          | 0 dus  | 5.000.00  | 0                | 25.000.00 .                     |                     |
| РК02                                                                                | Pa             | ku 5 cm                                                      |                          | 3                       |                          | 0 kg   | 20,000.00 | o                | 60,000.00 .                     |                     |
| SMN03                                                                               | Sei            | men Dinamix                                                  |                          | 2                       |                          | 0 sak  | 63,000.00 | 0                | 126,000.00 .                    |                     |
|                                                                                     |                |                                                              |                          |                         |                          |        |           |                  |                                 |                     |
| Bincian                                                                             |                |                                                              |                          |                         |                          |        |           |                  |                                 | Baris : 3           |
| No. Dokumen :<br>Tgl. Pengiriman :                                                  |                | Tanggal Dokumen<br>01/03/23 [<br>Salesman :                  | : Jam : (HH:MM<br>Ž      | A)                      |                          |        |           | Biaya - Biaya    | Lain :                          |                     |
| 01/03/23                                                                            | ⑦              | N/A                                                          | III                      |                         |                          |        |           |                  |                                 |                     |
|                                                                                     |                |                                                              |                          |                         |                          |        |           | Total Pa         | ajak :                          | 0.00                |
|                                                                                     |                |                                                              |                          |                         |                          |        |           | Total Setelah Pa | ajak :                          | 211.000.00          |
| <u>H</u> apus Baris Rekan                                                           | n <u>U</u> lan | g Buk <u>a</u> Ulang                                         | Stock List               |                         |                          |        |           | <u>C</u> etak    | <u>Batal</u> Rekam <u>D</u> raf | t Reka <u>m</u>     |

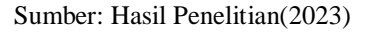

Gambar 5. Transaksi Penjualan

2) Transaksi Pembelian Data transaksi tanggal 06 Maret 2023

## Transaksi

Pembayaran hutang sebesar Rp. 4.000.000 kepada UD. Harapan Jaya

#### **Penyelesaian :**

Pilih modul **Pembelian** kemudian > klik **Pembayaran Hutang** > selanjutnya pilih **Baru** > isi data sesuai dengan transaksi sebesar Rp. 4.000.000 yang harus dibayarkan kepada perusahaan UD. Harapan Jaya selanjutnya > jika sudah diisi dengan sesuai klik **Rekam**.

| Pembaya        | ran Hutang  😁           |                 |                 |                 |             | _                                 |
|----------------|-------------------------|-----------------|-----------------|-----------------|-------------|-----------------------------------|
| Akun Kas :     | Kas                     |                 | ~               |                 |             | <u>G</u> iro                      |
| Penerima :     | UD. Harapan Jaya        | E Cek No. :     | ВКК - 04        |                 |             |                                   |
|                | Empat Juta Rupiah       | Tanggal :       | 06/03/23        |                 |             |                                   |
|                |                         | Sebesar :       | Rp 4.000.000.00 |                 |             |                                   |
| Memo :         | Pembayaran kepada UD. H | arapan Jaya     |                 |                 |             |                                   |
|                |                         |                 |                 |                 |             |                                   |
| Alokasi Dana : |                         |                 |                 |                 |             |                                   |
| No Invoice     | Tanggal                 |                 |                 | Saldo           | Discount    | Jumlah Dibayar                    |
| INV-0          | 3 28/02/23              |                 |                 | Rp 4,000,000.00 | 0.00        | 4,000,000                         |
|                |                         |                 |                 |                 |             |                                   |
|                |                         |                 |                 |                 |             |                                   |
|                |                         |                 |                 |                 |             |                                   |
|                |                         |                 |                 |                 |             |                                   |
|                |                         |                 |                 |                 |             |                                   |
| No. Dokumen    | :                       | Tanggal Dokumen | 06/03/23        | 2               | Biaya       | (Rp):                             |
|                |                         |                 |                 |                 |             |                                   |
| Hapus Baris    |                         |                 |                 |                 | Cetak Batal | Rekam <u>D</u> raft Reka <u>m</u> |

Sumber: Hasil Penelitian(2023)

Gambar 6. Transaksi Pembelian

3) Transaksi Ayat Jurnal Penyesuaian

Berdasarkan memo dari pimpinan toko terdapat penyesuaian Toko Besi Surya Jaya pada bulan Maret 2023 sebagai berikut :

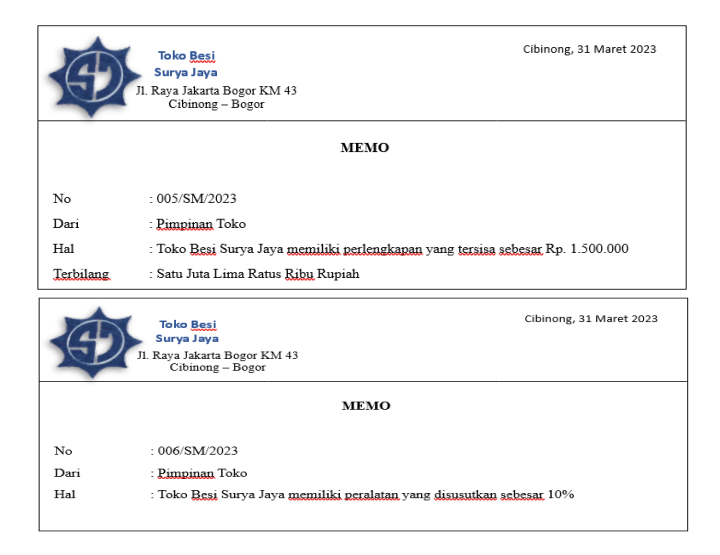

## **Penyelesaian :**

Pilih modul **Buku Besar** kemudian > klik **Jurnal Umum** selanjutnya > Isi kolom referensi, tanggal, keterangan, kode akun serta nominal debit dan kredit sesuai dengan bukti transaksi tersebut > jika sudah sesuai klik **Rekam**.

|              |                                       | Na Daluman i               |       |                     |                                   |               |
|--------------|---------------------------------------|----------------------------|-------|---------------------|-----------------------------------|---------------|
| Tanggal :    | 31/03/23                              | Tanggal Dokumen : 31/03/23 |       |                     |                                   |               |
| Keterangan : | Penyusutan pac                        | da Bulan Maret 2023        |       |                     |                                   |               |
| Kode         |                                       | Nama Akun                  | Dept. | Debit               | Kredit                            | Job           |
| ;            | 790-10                                | Beban Perlengkapan Toko    | 0     | 700,000.00          |                                   |               |
|              | 172-70                                | Perlengkapan Toko          | 0     |                     | 700.000.00                        |               |
|              | 790-11                                | Biaya Penyusutan Peralatan | 0     | 1.000.000.00        |                                   |               |
|              | 170-31 Akumulasi Penyusutan Peralatan |                            | 0     |                     | 1.000.000.00                      |               |
|              |                                       |                            |       |                     |                                   |               |
|              |                                       |                            |       |                     |                                   |               |
|              |                                       |                            |       |                     |                                   |               |
|              |                                       |                            |       | Total Tax :         | 0.00                              | 0.00          |
|              |                                       |                            |       | Total :<br>Balans : | 1,700,000.00<br>0.00              | 1,700.000.00  |
| Hapus Baris  | Rekam <u>U</u> lang                   | Buk <u>a</u> Ulang         |       | □ <u>C</u> etak     | <u>B</u> atal Rekam <u>D</u> raft | Reka <u>m</u> |

Sumber: Hasil Penelitian(2023)

Gambar 7. Transaksi Ayat Jurnal Penyesuaian

f. Menampilkan Laporan

Pada *software* Zahir *Accounting*, transaksi yang sudah diinput dan direkam akan dibuatkan laporannya secara otomatis. Berikut tampilan untuk laporan keuangan pada Toko Besi Surya Jaya Bogor seperti laporan laba/rugi, laporan perubahan modal, laporan neraca dan laporan arus kas.

1) Laporan Laba/Rugi

|                                | Toko Besi Surya Jaya Bogor   |               |
|--------------------------------|------------------------------|---------------|
|                                | Laba Rugi                    |               |
|                                | Maret 2023                   |               |
|                                |                              | Saldo         |
| Pendapatan                     |                              | IDR           |
| Pendapatan Usaha               |                              |               |
| 410-10                         | Penjualan                    | 10.353.000.00 |
| 411-90                         | Pendapatan Jasa              | 4.000.000.00  |
| Total Pendapatan U             | saha                         | 14.353.000.00 |
| Total Pendapatan               |                              | 14.353.000.00 |
| Beban Atas Pendapatan          |                              |               |
| Beban atas Pendapa             | tan                          |               |
| 510-10                         | Harga Pokok Penjualan        | 9.990.000.00  |
| Total Beban atas Per           | ndapatan                     | 9.990.000.00  |
| Total Beban Atas Pendapata     | an                           | 9.990.000.00  |
| Laba/ Rugi Kotor               |                              | 4.363.000.00  |
| Beban Operasional              |                              |               |
| Beban Administrasi             | Dan Umum                     |               |
| 620-10                         | Biaya Transportasi           | 200.000.00    |
| 620-30                         | Beban Listrik, Air & Telepon | 500.000.00    |
| Total Beban Admini             | strasi Dan Umum              | 700.000.00    |
| Total Beban Operasional        |                              | 700.000.00    |
| Laba/ Rugi Operasi             |                              | 3.663.000.00  |
| Beban Non Operasional          |                              |               |
| Beban Non Operasio             | onal Lain                    |               |
| 790-10                         | Beban Perlengkapan Toko      | 700.000.00    |
| 790-11                         | Biaya Penyusutan Peralatan   | 1.000.000.00  |
| Total Beban Non Op             | berasional Lain              | 1.700.000.00  |
| Total Beban Non Operasion      | al                           | 1.700.000.00  |
| Laba/ Rugi Operasi             |                              | 1.963.000.00  |
| Pendapatan Lain                |                              |               |
| Total Pendapatan Lain          |                              | 0.00          |
|                                |                              |               |
| Beban Lain                     |                              |               |
| Beban Lain<br>Total Beban Lain |                              | 0.00          |

Halaman : 1

## Sumber: Hasil Penelitian(2023)

## Gambar 8. Laporan Laba Rugi

2) Laporan perubahan modal

| 13:58   | 06 Juni, 2023 |                     |                |
|---------|---------------|---------------------|----------------|
| Modal   |               |                     |                |
|         | Modal         |                     |                |
|         | 310-20        | Modal Toko          | 323.635.000.00 |
|         | Total Modal   |                     | 323.635.000.00 |
|         | Laba          |                     |                |
|         | 320-20        | Laba Tahun Berjalan | 1.963.000.00   |
|         | Total Laba    |                     | 1.963.000.00   |
| Total M | Total Modal   |                     | 325.598.000.00 |

Sumber: Hasil Penelitian(2023)

Gambar 9. Laporan Perubahan Modal

3) Laporan neraca

| 3:58             | 06 Juni, 2023                                               |                                                                  |                                |
|------------------|-------------------------------------------------------------|------------------------------------------------------------------|--------------------------------|
|                  |                                                             | Toko Besi Surya Jaya Bogor                                       |                                |
|                  |                                                             | Neraca                                                           |                                |
|                  |                                                             | Maret 2022                                                       |                                |
|                  |                                                             | Maret 2023                                                       |                                |
| Harta            |                                                             |                                                                  | IDF                            |
|                  | Kas                                                         |                                                                  |                                |
|                  | 110-20                                                      | Kas                                                              | 33.854.000.00                  |
|                  | Total Kas                                                   |                                                                  | 33.854.000.00                  |
|                  | Total Bank                                                  |                                                                  | 0.00                           |
|                  | Piutang Usah                                                | a                                                                |                                |
|                  | 130-20                                                      | Piutang Dagang                                                   | 1.360.000.00                   |
|                  | Total Piutang                                               | Usaha                                                            | 1.360.000.00                   |
|                  | Persediaan B                                                | arang                                                            |                                |
|                  | 140-10                                                      | Persediaan Barang Dagang                                         | 87.811.000.00                  |
|                  | Total Persedi                                               | aan Barang                                                       | 87.811.000.00                  |
|                  | Total Persedi                                               | aan Lain                                                         | 0.00                           |
|                  | Total Uang M                                                | luka Dibayar                                                     | 0.00                           |
|                  | Total Pajak D                                               | ibayar Dimuka                                                    | 0.00                           |
|                  | Total Biaya D                                               | ibayar Dimuka                                                    | 0.00                           |
|                  | Total Investa                                               | si Jangka Panjang                                                | 0.00                           |
|                  | Harta Tetap E                                               | Berwujud                                                         |                                |
|                  | 170-20                                                      | Bangunan                                                         | 200.000.000.00                 |
|                  | 170-30                                                      | Peralatan                                                        | 10.000.000.00                  |
|                  | 170-50                                                      | Kendaraan                                                        | 180.000.000.00                 |
|                  | 172-70                                                      | Perlengkapan Toko                                                | 1.500.000.00                   |
|                  | Total Harta T                                               | etap Berwujud                                                    | 391.500.000.00                 |
|                  | Akumulasi Pe                                                | enyusutan Harta Tetap                                            |                                |
|                  | 170-21                                                      | Akumulasi Penyusutan Bangunan                                    | -100.000.000.00                |
|                  | 170-31                                                      | Akumulasi Penyusutan Peralatan<br>Akumulasi Penyusutan Kondaraan | -8.000.000.00                  |
|                  | Total Akumu                                                 | lasi Penyusutan Harta Tetap                                      | -188.000.000.00                |
| Total H          | larta                                                       |                                                                  | 326.525.000.00                 |
| Kewaji           | iban                                                        |                                                                  |                                |
|                  | Utang Usaha                                                 | Hutano Dagang                                                    | 927 000 00                     |
|                  | Total Utang L                                               | Jsaha                                                            | 927.000.00                     |
|                  | Total Utang L                                               | ain                                                              | 0.00                           |
|                  | Total Uang M                                                | uka Diterima                                                     | 0.00                           |
|                  | Total Utang E                                               | Pajak                                                            | 0.00                           |
| Total k          | Kewajiban                                                   | ajan                                                             | 927.000.00                     |
| Modal            |                                                             |                                                                  |                                |
| Total P<br>Modal | Total Utang L<br>Total Uang M<br>Total Utang F<br>Kewajiban | .ain<br>luka Diterima<br>₽ajak                                   | 927.00                         |
| Modal            | Modal                                                       |                                                                  |                                |
|                  | 310-20<br>Total Modal<br>Laba                               | Modal Toko                                                       | 323.635.000.0<br>323.635.000.0 |
|                  | 320-20                                                      | Laba Tahun Berjalan                                              | 1.963.000.0                    |
|                  | Total Laba                                                  |                                                                  | 1.963.000.0                    |
| Total M          | lodal                                                       |                                                                  | 325.598.000.00                 |
| Total K          | ewajiban dan Mo                                             | odal                                                             | 326.525.000.0                  |
|                  |                                                             |                                                                  |                                |

Sumber: Hasil Penelitian(2023)

Gambar 10. Laporan Neraca

4) Laporan arus kas

| 13:57 | 06 Juni, 2023                      |                              |             |                |  |  |
|-------|------------------------------------|------------------------------|-------------|----------------|--|--|
|       |                                    | Toko Besi Surya Ja           | ya Bogor    |                |  |  |
|       | Laporan Arus Kas                   |                              |             |                |  |  |
|       |                                    | 01 Mar 2023 - 31 Ma          | r 2023      |                |  |  |
|       |                                    |                              |             |                |  |  |
|       |                                    |                              |             |                |  |  |
|       | Operating Activities               |                              |             |                |  |  |
|       | Piutang Usaha                      |                              |             |                |  |  |
|       | 130-20                             | Plutang Dagang               |             | 3.000.000.00   |  |  |
|       | Total Piutang Usaha :              |                              |             | 3.000.000.00   |  |  |
|       | Persediaan Barang                  |                              |             |                |  |  |
|       | 140-10                             | Persediaan Barang Dagang     |             | -4.739.000.00  |  |  |
|       | Total Persediaan Bara              | ing :                        | -           | -4.739.000.00  |  |  |
|       |                                    |                              |             |                |  |  |
|       | Utang Usaha                        |                              |             |                |  |  |
|       | 210-20                             | Hutang Dagang                |             | -11.000.000.00 |  |  |
|       | Total Utang Usaha :                |                              |             | -11.000.000.00 |  |  |
|       | Pendapatan Usaha                   |                              |             |                |  |  |
|       | 410-10                             | Penjualan                    |             | 8.993.000.00   |  |  |
|       | 411-90                             | Pendapatan Jasa              |             | 4.000.000.00   |  |  |
|       | Total Pendapatan Usa               | aha :                        |             | 12.993.000.00  |  |  |
|       | Rohan Administrati C               |                              |             |                |  |  |
|       | Beban Administrasi L               |                              |             | 200,000,00     |  |  |
|       | 620-10                             | Biaya Iransportasi           |             | -200.000.00    |  |  |
|       | 620-30                             | Beban Listrik, Air & Telepon | -           | -500.000.00    |  |  |
|       | Total Beban Administ               |                              | -700.000.00 |                |  |  |
|       | <b>Total Operating Activities:</b> |                              |             | -446.000.00    |  |  |
|       | Investing Astivities               |                              |             |                |  |  |
|       | Investing Activities               |                              |             |                |  |  |
|       | Harta Tetap Berwujud               | 1                            |             | 700 000 00     |  |  |
|       | 172-70                             | Perlengkapan Toko            |             | -700.000.00    |  |  |
|       | Total Harta Tetap Ber              | wujud :                      |             | -700.000.00    |  |  |
|       | Total Investing Activities :       |                              |             | -700.000.00    |  |  |
|       | Total Keluar/Masuk Kas:            |                              | Rp          | -1.146.000.00  |  |  |
|       | Saldo Awal:                        |                              | Rp          | 35.000.000.00  |  |  |
|       | Saldo Akhir:                       |                              | Rp          | 33.854.000.00  |  |  |

Halaman : 1

Sumber: Hasil Penelitian(2023)

#### Gambar 11. Laporan Arus Kas

g. Membuat analisa laporan keuangan

Analisa laporan keuangan merupakan proses evaluasi posisi keuangan dan kinerja perusahaan dengan menggunakan laporan keuangan. Berikut beberapa analisa laporan keuangan di Toko Besi Surya Jaya Bogor :

1) Rasio Likuiditas

a. Cash Ratio

b. Current Ratio

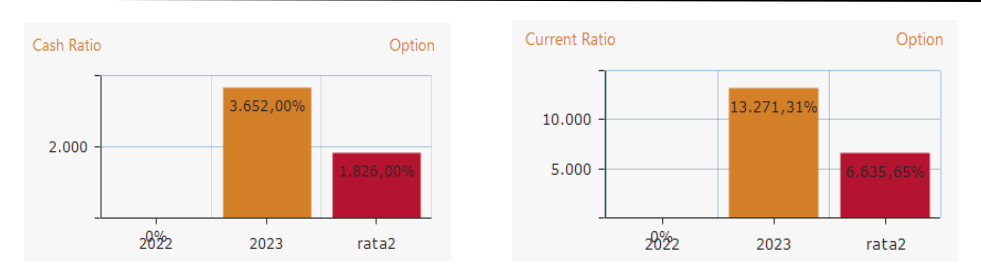

Keterangan :

- a. Hasil dari perhitungan *Cash Ratio* diatas dapat disimpulkan bahwa setiap Rp. 1,- hutang lancar dijamin dengan 3.652,00% uang kas dan yang segera menjadi uang kas.
- b. Hasil dari perhitungan *Current Ratio* diatas dapat disimpulkan bahwa setiap Rp. 1,- hutang lancar dijamin dengan 13.271,31% aktiva lancar.
- 2) Rasio Profitabilitas

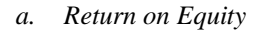

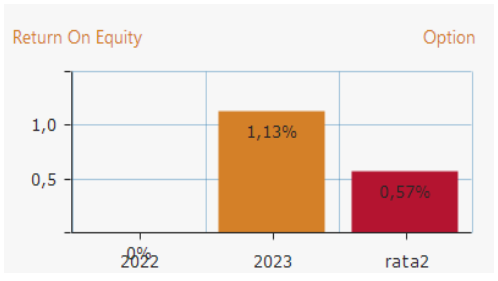

Keterangan :

Hasil dari perhitungan *Return on Equity* diatas dapat disimpulkan bahwa setiap Rp. 1,- modal turut membangun sebesar 1,13% laba bersih.

### 3) Rasio Solvabilitas

a. Total Debt to Equity

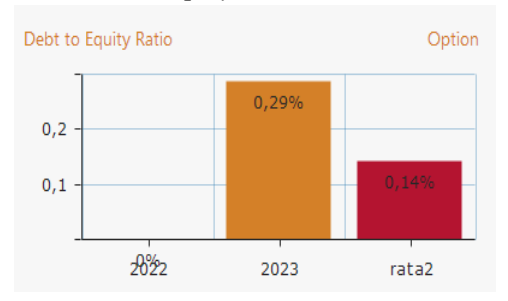

Keterangan :

Hasil dari perhitungan *Total Debt to Equity* diatas dapat disimpulkan bahwa mempunyai hutang 0,29% dari total modal.

#### 4. KESIMPULAN

Dari hasil penelitian yang sudah dijelaskan sebelumnya, maka penulis menarik beberapa kesimpulan sebagai berikut :

- a. Penerapan *software* Zahir *Accounting* pada Toko Besi Surya Jaya Bogor memudahkan bagian keuangan dalam hal pengelolaan keuangan sehingga laporan dapat disajikan kapanpun dibutuhkan.
- b. *Software* Zahir *Accounting* Versi 6 Build 13 memiliki manfaat untuk perusahaan Toko Besi Surya Jaya Bogor dalam menyelesaikan transaksi keuangan dengan cepat, aman dan tidak mudah hilang.
- **c.** Dengan penerapan *software* Zahir *Accounting* ini dapat diketahui analisis bisnis sehingga posisi laporan keuangan perusahaan dapat diketahui sehingga dapat dijadikan pertimbangan dalam hal pengambilan keputusan bagi pimpinan Perusahaan.

## UCAPAN TERIMA KASIH

Terima kasih kepada Toko Besi Surya Jaya Bogor yang telah bersedia memberikan data pada pelaksanaan penelitian ini sehingga penelitian ini dapat dilaksanakan dengan baik dan hasilnya dapat dipublikasikan. Terima kasih juga kepada civitas akademika yang menjadi sumber referensi pada penelitian ini. Dan tak lupa terima kasih kepada Tim Redaksi JUSTIAN yang telah menerbitkan artikel ini.

## REFERENSI

- [1] D. Anggraeni, E. P. Saputra, A. Tunjung Kusomo, and A. Saryoko, "Implementasi Data Akuntansi Dengan Aplikasi Zahir Accounting Versi 6.0 Pada PT. Perkasa Adi Daya Indonesia Jakarta Pusat," *Artik. Ilm. Sist. Inf. Akunt.*, vol. 3, no. 1, pp. 28–35, 2023, doi: 10.31294/akasia.v3i1.1898.
- [2] Y. D. Setiawan and L. Hakim, "Penerapan Software Akuntansi Zahir Accounting Pada UMKM Bidang Wedding Organizer Dan Distributor Kosmetik," J. Speed-Sentra Penelit. Eng. dan Edukasi, vol. 14, no. 4, pp. 102–110, 2022.
- [3] A. S. Mulyani, I. Rusdi, and F. M. BR Karo, "Penerapan Aplikasi Zahir Accounting dalam Penyusunan Laporan Keuangan pada PT. Havidz Sarana Utama Depok," *J. Akunt. Dan Bisnis Indones.*, vol. 1, no. 2, pp. 93–107, 2020, doi: 10.55122/jabisi.v1i2.184.
- [4] M. Rahmawati and E. I. Kumalasari, "Sistem Akuntansi Keuangan Pada CV. Prosper Media Menggunakan," J. Akunt. dan Keuang., vol. 8, no. 2, pp. 122–128, 2021.
- [5] S. Sugesti and L. Nilawati, "Komparasi Pengolahan Data Akuntansi Antara Pencatatan Akuntansi Manual Dengan Aplikasi Zahir Accounting," *Artik. Ilm. Sist. Inf. Akunt.*, vol. 2, no. 1, pp. 12–18, 2022, doi: 10.31294/akasia.v2i1.1077.
- [6] R. Permana, I. P. Christanti, and S. Diana, "Pengolahan Data Keuangan Menggunakan Zahir Accounting 5.1 Pada PT. Ekapersada Abadi," *Artik. Ilm. Sist. Inf. Akunt.*, vol. 2, no. 1, pp. 67–74, 2022, doi: 10.31294/akasia.v2i1.1095.
- [7] L. Latifah and P. Larasati, "Penerapan Zahir Accounting Dalam Transaksi Pembelian Barang PD. Mitrasarana Komputindo Pontianak," J. Sist. Inf. Akunt., vol. 1, no. 2, pp. 19–24, 2020, doi: 10.31294/justian.v1i2.287.